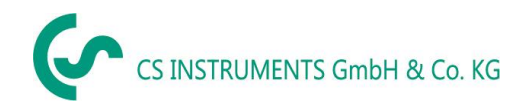

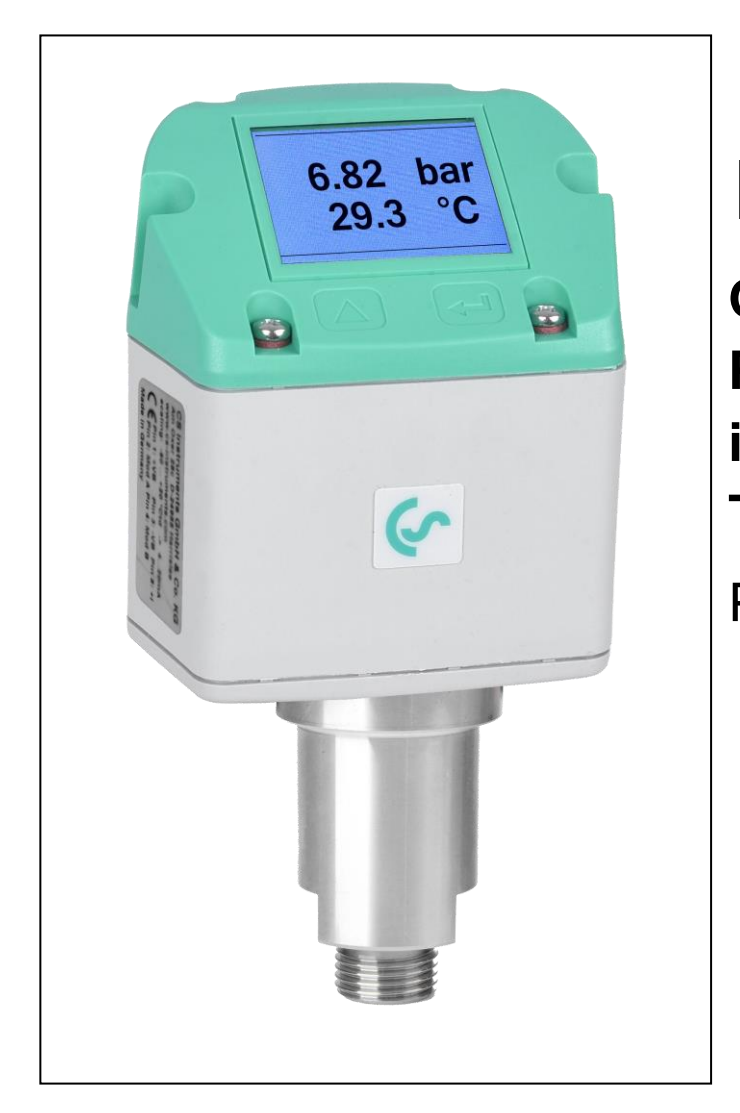

# EN

Operating Instructions Pressure Sensor including Temperature measurement PTS 500

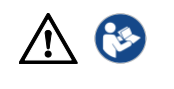

www.cs-instruments.com

# I. Foreword

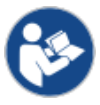

Read these operating instructions carefully and completely before installation, commissioning and maintenance work. Follow the instructions to ensure safe operation and proper functioning.

The operating instructions must always be available at the place of use. It is not permitted to make only individual pages available.

#### Imprint

© CS Instruments GmbH & Co.KG | 24955 Harrislee | Gewerbehof 14 | GERMANY. Translation of the original German instructions. PTS 500 | DE | V1.00.

# II. Table of contents

| IForeword                                                       |
|-----------------------------------------------------------------|
| II Table of contents                                            |
| 1Scope of delivery5                                             |
| 2Device overview5                                               |
| 3Type plates6                                                   |
| 4Intended use7                                                  |
| 5Use contrary to the intended purpose7                          |
| 6Safety provisions7                                             |
| 6.1 Warning and information symbols used in these instructions7 |
| 6.2 Warnings                                                    |
| 6.3 General safety instructions8                                |
| 6.4 Spare parts/accessories11                                   |
| 6.5 Environmental protection11                                  |
| 7 Product information 12                                        |
| 7.1 PTS 500 sensor types for the following pressure ranges      |
| 7.2 Product features 12                                         |
| 7.3 Function                                                    |
| 8Technical data13                                               |
| 8.1 Technical data and ambient conditions13                     |
| 8.2 Dimensions of PTS 500 14                                    |
| 9Installation of pressure sensor PTS 50014                      |
| 9.1 Installation in pipe: PTS 500 15                            |
| 9.2 Rotate the operating unit by 180° 17                        |
| 10. Electrical connection                                       |
| 10.1 Service interface (Modbus-RTU, analogue output 420 mA      |
| 10.2 Ethernet / Ethernet PoE (Power over Ethernet)              |
| 11.Commissioning21                                              |
| 11.1 Switch on sensor21                                         |

| 12. Operation                              | 22 |
|--------------------------------------------|----|
| 13.Settings menu                           | 22 |
| 13.1 Call up the settings menu             |    |
| 14. Sensor setup                           | 24 |
| 14.1 Units                                 | 24 |
| 14.2 Pressure offset setting               | 25 |
| 14.3 Offset temperature setting            | 26 |
| 15. Settings advanced                      | 27 |
| 15.1 Service interface (Modbus-RTU)        | 27 |
| 15.2 Switch/alarm output                   | 28 |
| 15.3 User                                  | 29 |
| 15.3.1 Settings menu password, 4-digit     |    |
| 15.3.2 Language                            |    |
| 15.3.3 Display brightness / Display rotate | 30 |
| 15.4 Analogue output setting 420 mA        | 31 |
| 15.4.1 Channel 1                           | 31 |
| 15.4.2 Status                              | 31 |
| 15.4.3 Unit                                | 31 |
| 15.4.4 Scaling 4 mA and 20 mA              | 32 |
| 15.4.5 Fault current                       | 32 |
| 16.Network (Ethernet) settings             | 33 |
| 16.1 IP address                            | 33 |
| 16.2 Modbus-TCP setup                      | 33 |
| 17. Info                                   | 34 |
| 18. Status and error messages              | 35 |
| 18.1 Status messages                       | 35 |
| 18.2 Error messages                        | 35 |
| 19.Maintenance                             | 36 |
| 19.1 Maintenance                           | 36 |
| 19.2 Calibration                           | 36 |
| 19.3 Spare parts and repair                | 36 |
| 20. Disassembly                            | 36 |
| 21. APPENDIX                               | 37 |
| 21.1 Modbus-RTU settings (20012005)        | 37 |
| 21.2 Values Register PTS 500               | 37 |
| 21.3 Index Units                           | 38 |
| Declaration of conformity                  | 39 |

# 1 Scope of delivery

- Pressure sensor PTS 500 for pressure and temperature measurement
- M12 connector socket, 5-pin, A-coded
- Calibration certificate
- These operating instructions

# 2 Device overview

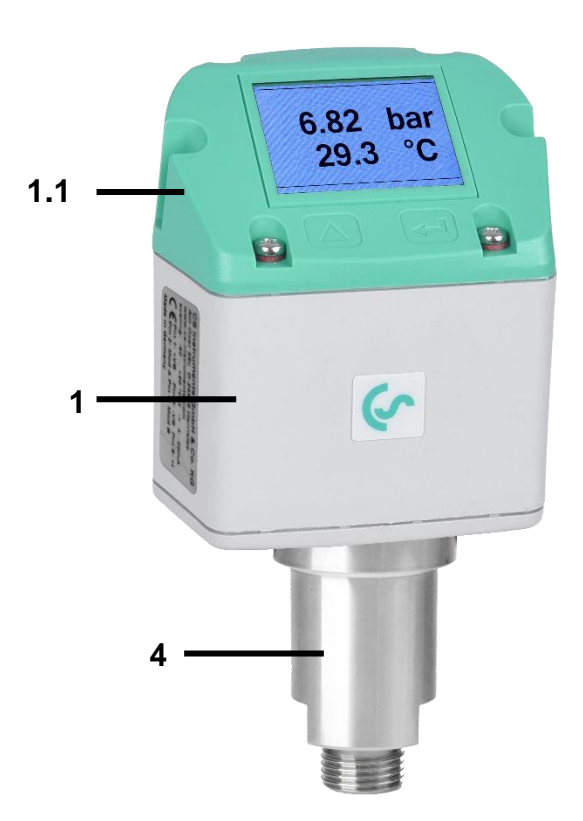

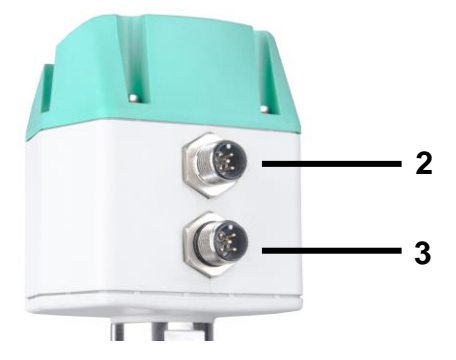

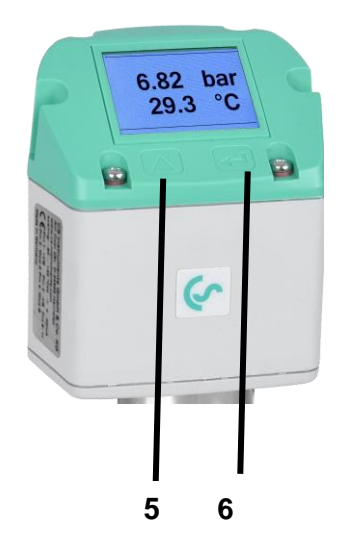

- 1 Control/operating unit
- 1.1 Cover with display (rotatable 180°)
- 2 Connector A (Power Supply,Modbus-RTU,4...20 mA)
- 3 Connector B (Pulse, MBus, Ethernet)
- 4 Sensor unit
- 5 Selection button (UP)
- 6 ENTER/OK button

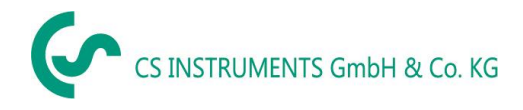

# 3 Type plates

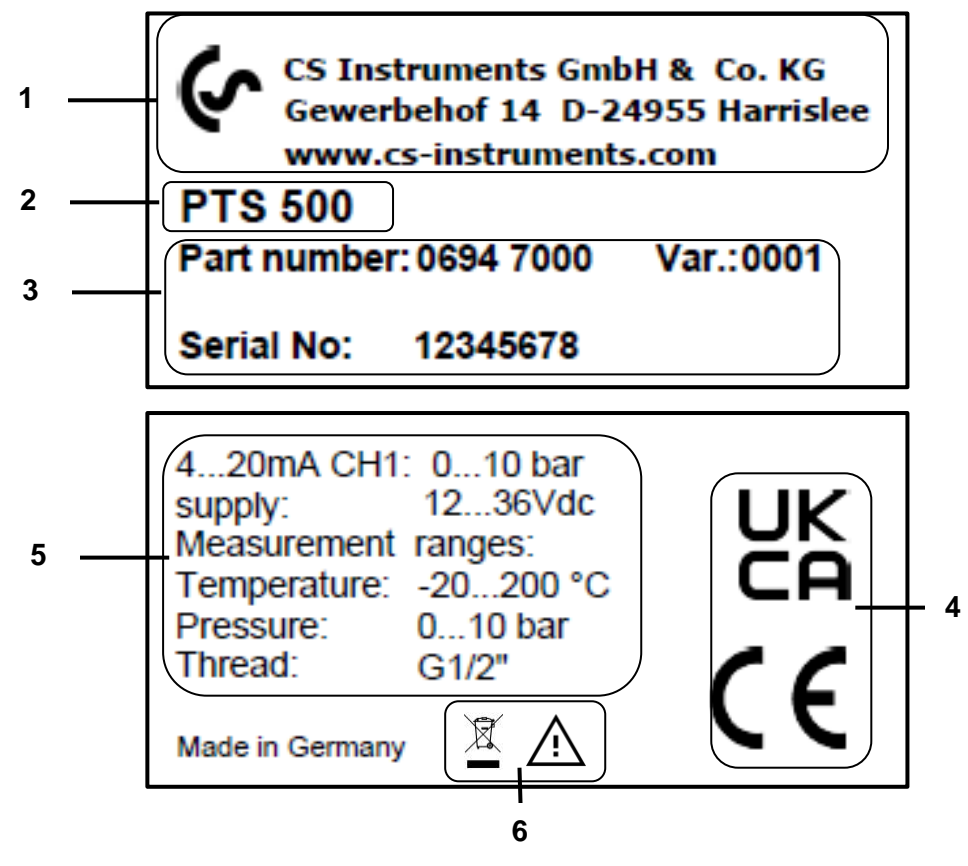

- 1 Manufacturer info
- 2 Sensor name
- 3 Order numbers, serial number, production date
- 4 Conformity/certification marking
- 5 Electrical connection data:

e.g. available inputs and outputs, supply voltage

6 - Warning notice "Operating instructions must be observed".

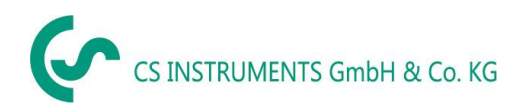

# 4 Intended use

Pressure sensor PTS 500 is a measuring probe used to measure the pressure and temperature of gaseous fluids (compressed air, nitrogen) in the compressed air line.

The maximum permissible operating pressure for the PTS 500 is 1 bar/14.5 psig...50 bar/725 psig, depending on the type variant.

The temperature measuring range is -20 °C to + 200 °C/-4...392 °F with a maximum medium temperature at the pressure sensor of 125 °C/257 °F.

## Operation of the PTS 500 is only permitted in the following cases:

• Only use the sensor indoors.

The sensor must be protected from direct sunlight, rain, splash water and excessive dust.

- In pipes with non-corrosive, gaseous fluids (compressed air, nitrogen) with clean, dry and oil-free properties.
- According to the technical data and approved ambient conditions.
- With correct calibration  $\rightarrow$  chapter 22.2.

# 5 Use contrary to the intended purpose

**Misuse when used as a climbing aid!** The pressure sensor can be damaged. Danger of slipping. Select the installation location so that the pressure sensor cannot be used as a climbing aid. Never use the pressure sensor as a step or climbing aid.

# 6 Safety provisions

## 6.1 Warning and information symbols used in these instructions

In these operating instructions, this symbol is found next to all work safety instructions where there is danger to life and limb. Observance of these instructions and cautious behaviour are particularly important in these cases. All work safety instructions must also be shared with other users. In addition to the instructions in these operating instructions, the general safety and accident prevention regulations must be observed.

Achtung This symbol is located at points in the operating instructions where special attention must be paid to ensure that the guidelines, regulations, instructions and the correct procedure for the work are observed and that damage and destruction are prevented.

 $\square$  This symbol indicates important information or measures for the protection of the environment.

Ĭ

This symbol indicates particularly important information for operators.

# 6.2 Warnings

Warnings are subdivided according to the hazard levels **DANGER**, **WARNING** and **CAUTION**. Meaning of the warnings:

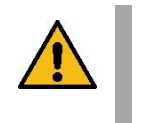

#### DANGER Immediate danger!

WARNING

Failure to observe this information may result in serious injury or death.

| <u>/!</u> \ |
|-------------|
|             |

# Potentially dangerous situation!

Failure to observe this information may result in serious injury or death.

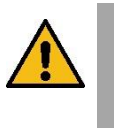

#### CAUTION Potentially dangerous situation!

Failure to observe this information may result in moderate to minor injuries.

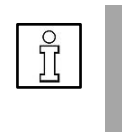

#### NOTE Potentially dangerous situation!

Failure to observe this information may result in property damage.

# 6.3 General safety instructions

#### Important notes for installation and maintenance personnel

The pressure sensor may only be installed by trained specialists with knowledge and experience in compressed air and electrical engineering.

Electrical connection, commissioning and maintenance are only to be carried out by qualified electricians in accordance with the electrotechnical regulations (DIN EN 50110-1, DIN EN 60204-1 and so on). Prerequisite for the specialist personnel: Technical training and knowledge of technical standards, EU directives and EU regulations.

The applicable national accident prevention regulations and ordinances and general occupational health and safety measures must be observed, including the wearing of suitable and prescribed personal protective equipment (PPE).

Only the manufacturer is permitted to perform repairs and adjustments. Installation and maintenance by trained specialist personnel.

## Obligations of the installer and system operator

The pressure sensor must be checked and maintained regularly by a trained and qualified individual  $\rightarrow$  chapter 22.

Cleaning and maintenance intervals are to be determined by the system operator in accordance with DIN-ISO certification – frequency depending on ambient conditions and anticipated considerations.

**Calibration:** As part of the DIN ISO certification, have the pressure sensor calibrated at regular intervals, but at the latest after **two years** (or annually if required by factory regulations). Remove pressure sensor for calibration and send to CS Instruments GmbH & Co.KG  $\rightarrow$  chapter 22. Keep an identical replacement sensor ready for use in systems that are essential for operation.

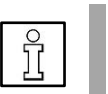

## NOTE

Without the consultation and approval of CS Instruments GmbH & Co.KG, the warranty claim is void in case of conversion work which is not listed in these operating instructions. This symbol is located at points in the operating instructions where special attention must be paid to ensure that the guidelines, regulations, instructions and the correct procedure for the work are observed and that damage and destruction are prevented.

**Obligations of the installer of the system:** The installer of the system is responsible for the safety of the system in which the PTS 500 is installed. Pay particular attention to the technical data and ambient conditions (chapter 8) and the information on the electrical connection and prescribed connection cables (chapter 10).

Only use pressure sensor PTS 500 as intended.

Risk of injury and accidents when operating outside the permissible ambient/operating conditions or operating temperatures due to overpressure or faulty installation. Comply with maximum permissible operating pressure. Ensure that the pressure sensor is only operated within the permissible limit values ( $\rightarrow$  type plate).

Risk of injury due to unauthorised unit modifications, incorrect installation or damaged components. The operating licence expires in these cases. Operation is only permitted with original components. Only operate the pressure sensor when it is completely assembled. Do not operate a damaged sensor, and prevent further use of the sensor until it is repaired. The sensor must be checked and maintained regularly by trained and qualified individuals. Device modifications are not permitted and release the manufacturer from any warranty and liability.

**Dirt particles in the compressed air will cause measurement errors.** Dirt particles and liquids can contaminate the sensor element and lead to malfunction or failure. The system operator must ensure the prescribed purity of the fluids

approved for the application as well as appropriate cleaning and maintenance intervals. The manufacturer provides no warranty and accepts no liability of any kind with regard to misuse.

Explosion hazard in potentially Ex-protective zones due to ignition of explosives when sparks are generated. The pressure sensor does not have Ex approval! Do not use the pressure sensor in Ex-protective zones.

**Ensure clean compressed air without harmful components.** Harmful components include explosive or chemically unstable gases and vapours, acid or base-forming substances such as ammonia, chlorine or hydrogen sulphide and condensates or oils and oil vapours.

**Password protection in the settings menu:** Password protection is provided to protect against unauthorised entries/settings of the system parameters. For setting the password  $\rightarrow$  chapter 17.1.

Danger of burns from hot sensor. Hot air/gas/gas mixtures in the pipe can warm up or heat the pressure sensor. Only touch the sensor when it has cooled down. If applicable, use protective gloves.

Danger to life from escaping compressed air if it is directed at people, especially at high pressure. For assembly, maintenance and calibration work, depressurise the system and check the depressurised state. For the KM PA/B, install a shut-off valve in the compressed air line before and after the pressure sensor so that the pressure sensor can be removed quickly and easily for maintenance/calibration purposes. Ensure proper installation.

**Danger if the applicable regulations for electrical installations are not observed.** For electrical installation, observe the applicable regulations, e.g. DIN EN 50110-1. In Germany observe in particular VDE 0100 in the relevant parts. Observe local regulations. Before working on the electrical installation, switch off all supply circuits, switch off the mains fuse and secure against being switched on again. Ensure voltage-free status. Operate the pressure sensor only with permissible connection cables for the mains supply and bus connection  $\rightarrow$  technical data. Establish the electrical connection according to the wiring diagram ( $\rightarrow$  chapter 10).

**Exercise due care when handling packaging materials.** Comply with applicable safety and accident prevention regulations. Keep packaging material out of reach of children (choking hazard if foil or small parts are swallowed).

**Seals/sealants:** As a suitable sealant for the screw connections, sealing rings made of copper or aluminium, elastomer sealing rings with metal backing, sealing tape/sealing cord or other equivalent sealants that meet the demands of the required, necessary compressed air quality can be used.

# 6.4 Spare parts/accessories

## Spare parts

• Cover with Display

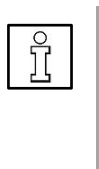

#### NOTE

Only trained specialist personnel may replace the cover and display of the operating unit. To ensure measurement accuracy and operational safety, all other repairs may only be performed by the manufacturer. Please contact your CS Instruments GmbH & Co.KG. They will be happy to help you.

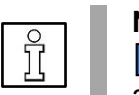

## NOTE

Keep an identical replacement sensor ready for use in systems that are essential for operation.

# 6.5 Environmental protection

The pressure sensor as well as the packaging contain recyclable materials that should not be disposed of in the residual waste. At the end of use, dispose of the packaging materials and pressure sensor in an environmentally friendly manner in accordance with the regulations in your country.

The operating materials and auxiliary materials consumed and any parts that are replaced during operation of the pressure sensor must be disposed of in accordance with environmental protection regulations.

**Germany:** Disposal code according to the Waste Catalogue Ordinance (AVV) **16 02 14**, electrical and electronic devices and their components.

# 7 **Product information**

# 7.1 PTS 500 sensor types for the following pressure ranges

- Up to max 0 bar (gauge) /0 psig
- Up to max 1.6 bar gauge/23.2 psig
- Up to max 10 bar gauge/145 psig
- Up to max 16 bar gauge/232 psig
- Up to max 50 bar gauge/725 psig

# 7.2 Product features

- Units can be selected as required: °C, °F, hPa, mbar, bar, psi
- Two-button input on the display
- 1x analogue output 4...20 mA, adjustable for pressure and temperature parameters

Optional: 2x analogue output 4..20mA

- Modbus of RTU interface (RS-485)
- Optional: Ethernet/Ethernet PoE and M-Bus
- Switching/alarm output, galvanically isolated. Alarm adjustable via keypad.
- IP 65 housing

## 7.3 Function

Pressure sensor PTS 500 continuously measures the pressure and temperature of the gaseous fluid (compressed air, nitrogen) in the pipe.

# 8 Technical data

# 8.1 Technical data and ambient conditions

| Parameters                                                                                         | Pressure, temperature                                                                                                    |  |
|----------------------------------------------------------------------------------------------------|----------------------------------------------------------------------------------------------------|--|
| Sensor principle                                                                                   | Pressure measurement                                                                                                    |  |
| Available measuring ranges<br>for overpressure (bursting<br>pressure), depending on<br>sensor type | 01 bar/014.5 psi (abs)<br>01.6 bar gauge (6 bar)/023.2 psig (87 psi)<br>010 bar gauge (40 bar)/0145 psig (580 psi)<br>016 bar gauge (60 bar) /0232 psig (870 psi)<br>050 bar gauge (100 bar)/0725 psig (1450 psi) |  |
| Pressure sensor accuracy                                                                           | ±0.5% f.s. (at 20 °C/68 °F) *                                                                                                    |  |
| Measuring range of temperature sensor                                                              | -20+125 °C/-4257 °F                                                                                                    |  |
| Medium temperature                                                                                 | -20+125 °C/-4257 °F                                                                                                    |  |
| Accuracy of temperature                                                                            | ±1.0 °C/1,8 °F (-10+50 °C/14122 °F)                                                                                                    |  |
| Ambient temperature                                                                                | -2060 °C/-4140 °F                                                                                                    |  |
| Storage temperature                                                                                | -4080 °C/-40176 °F                                                                                                    |  |
| Pollution level                                                                                    | Pollution level 2                                                                                                    |  |
| Relative humidity<br>(transport, storage,<br>operation)                                            | 0% to 90% (non-condensing)                                                                                                    |  |
| Operating height, storage height                                                                   | 02000m (06560 ft)                                                                                                    |  |
| Mounting thread                                                                                    | G ½" or NPT ½"                                                                                                    |  |
| Power supply                                                                                       | 18 to 36 VDC via SELV supply,<br>5 W or Power over Ethernet according to IEEE<br>802.3af, class 2 (3.846.49 W).                                                                                                   |  |
|                                                                                                    | Fuse protection in supply unit T2.5L 125V                                                                                                    |  |
| Signal output                                                                                      | Modbus-RTU (RS-485)<br>1x AO 420 mA (pressure or temperature)<br>Optional: Modbus-TCP Ethernet<br>M-Bus<br>2 x analogue output 420mA                                                                              |  |
| Power consumption                                                                                  | Max. 6.5 W                                                                                                    |  |
| Measured values with<br>Modbus-TCP                                                                 | Pressure (hPa, mbar, bar, psi,)<br>Temperature (°C, °F)                                                                                                    |  |
| Electrical connection                                                                              | 2x M12 flush-type connector, 5-pin (A-coded)<br>Option Ethernet: 1 x M12 socket, 8-pin (X-coded)                                                                                                    |  |
| Protection class                                                                                   | IP 65                                                                                                    |  |

\* of f.s. = of full scale

## 8.2 Dimensions of PTS 500

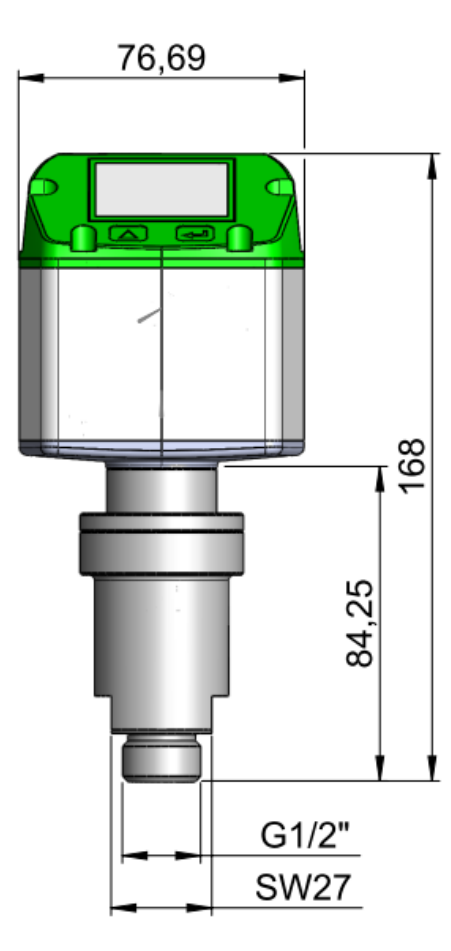

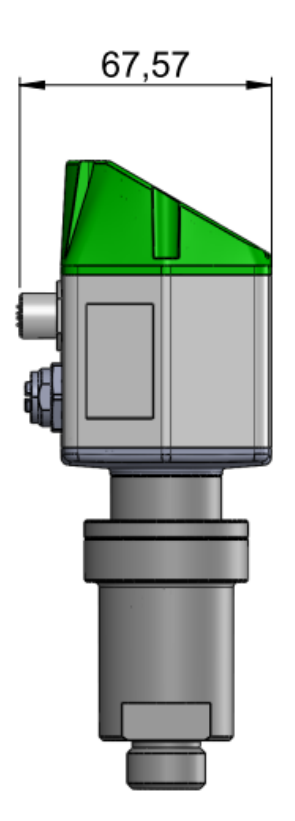

# 9 Installation of pressure sensor PTS 500

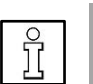

#### NOTES

If necessary, rotate the display head of the operating unit  $180^{\circ}$  ( $\rightarrow$  chapter 9.2) or rotate the display (for reading direction, rotate the LCD upside down  $\rightarrow$  chapter 17.3).

Clean/flush the pipes sufficiently after the installation work.

Condensate and particles in the pipe can contaminate the sensor element and lead to faulty measurement results.

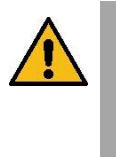

#### WARNING

Components under high pressure! Risk of injury if the pressure sensor is not installed in a pressure-tight manner.

After installation, be sure to check and ensure the pressure tightness of the connection. Do not work directly over the sensor but next to it to minimise possible hazards.

9.1 Installation in pipe: PTS 500 Direct installation

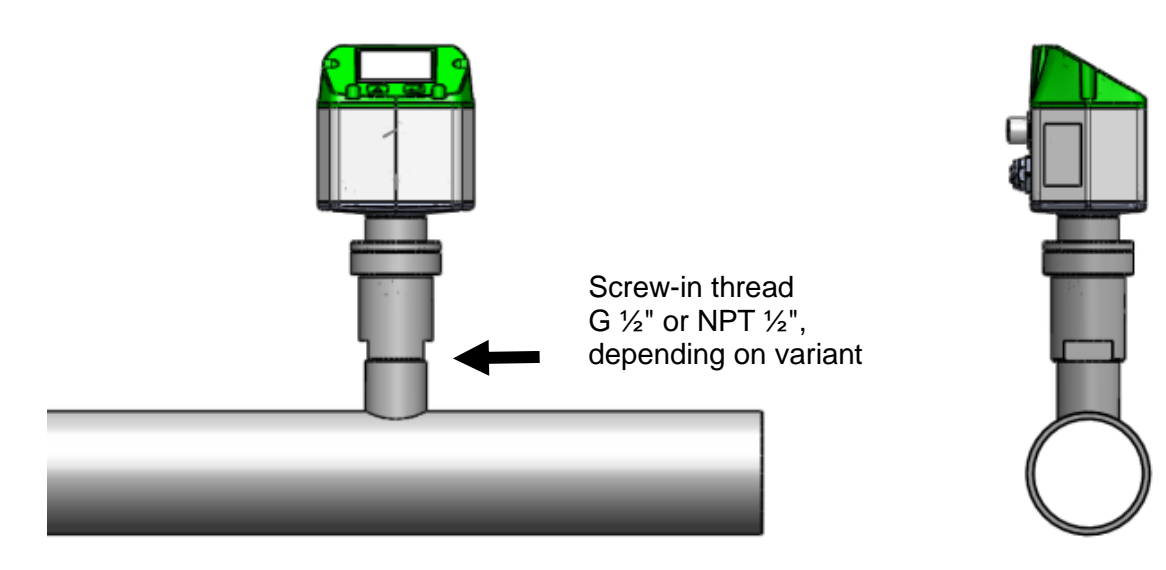

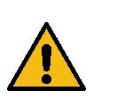

WARNING Danger from pressurised components.

Before any work on the pipe system, depressurise the system.

| Î |
|---|
|---|

#### NOTE

► If possible, install a shut-off valve on both sides of the pressure sensor. The pressure sensor can then be easily removed for installation, maintenance or calibration.

- 1. Attach the pipe connection with a suitable screw-in thread (G ½" or NPT ½", depending on the variant) at the installation site. Observe the safety instructions.
- 2. For G <sup>1</sup>/<sub>2</sub>" threads, insert the flat gasket supplied. Ensure that it is undamaged and correctly attached.

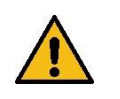

#### CAUTION

# Do <u>not</u> use flat gaskets for NPT ½" threads = leaky connection.

Apply sealing material to the NPT ½" thread of the pressure sensor. Use only suitable PTFE sealing tape or sealant. Do not damage the thread.

- 3. Screw in the pressure sensor and tighten with a torque of 25...30 Nm.
- 4. Check and ensure the tightness of the connection.

## Installation over ball valve

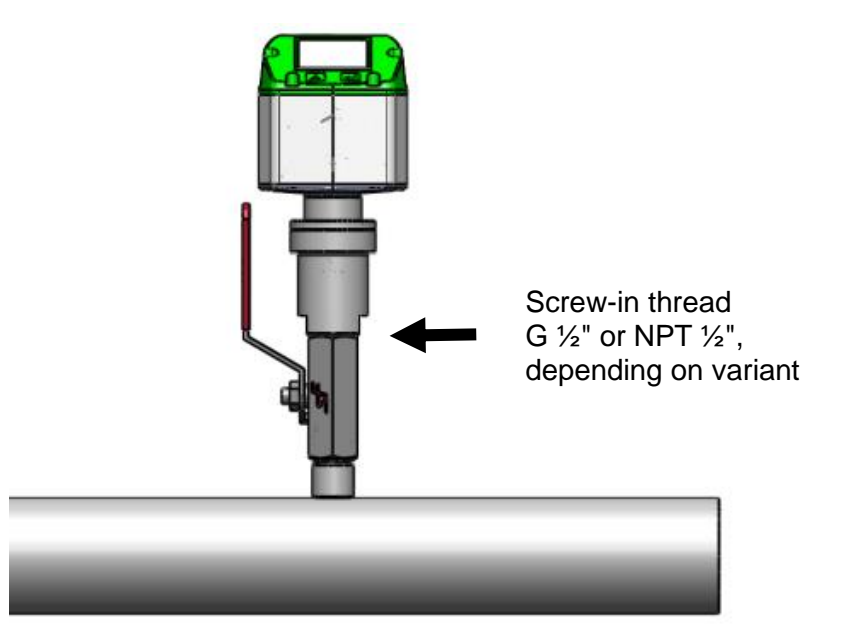

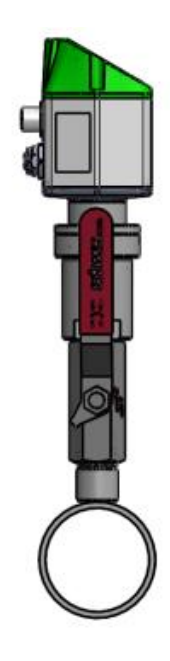

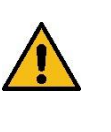

# WARNING

#### Danger from pressurised components.

After installation, be sure to check and ensure the pressure tightness of the connection. Do not work directly over the sensor, but next to it to minimise possible hazards.

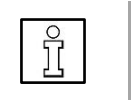

# NOTE

With installation over a ball valve, a measured value deviation of the temperature can occur due to the increased distance.

- 1. Attach the ball valve with a suitable screw-in thread (G ½" or NPT ½", depending on the variant) at the installation site. Observe the safety instructions.
- 2. Close the ball valve.
- 3. For G <sup>1</sup>/<sub>2</sub>" threads, insert the flat gasket supplied. Ensure that it is undamaged and correctly attached.

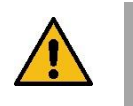

#### CAUTION

Do <u>not</u> use flat gaskets for NPT ½" threads = leaky connection.
▲ Apply sealing material to the NPT ½" thread of the pressure sensor. Use only suitable PTFE sealing tape or sealant. Do not damage the thread.

- 4. Screw in the pressure sensor and tighten with a torque of 25...30 Nm.
- 5. Check and ensure the tightness of the connection.

# 9.2 Rotate the operating unit by 180°

If desired, rotate the operating unit by 180°.

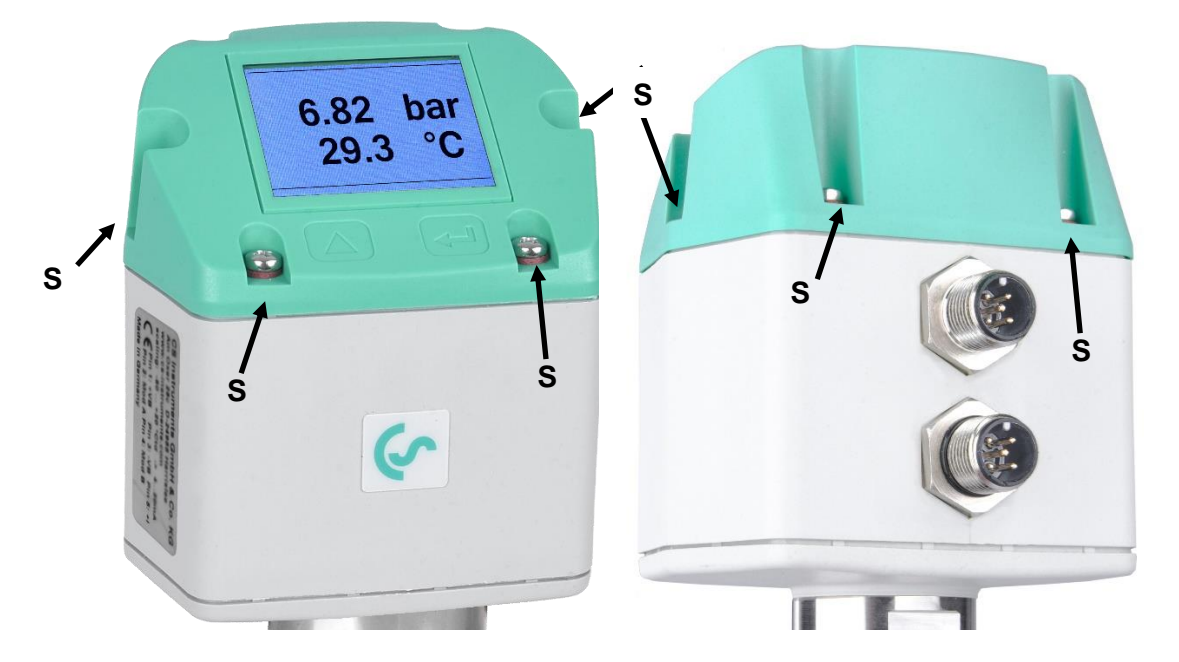

- 1. Loosen the six fastening screws [S] (Torx 10).
- 2. Pull up the operating unit and rotate it by 180°.

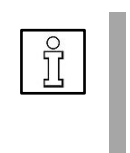

# NOTE

Malfunctions/damage to the unit may result if it is incorrectly installed. Check the position of the head gasket. Ensure that the connection cables can be correctly plugged into flush-type connectors [2] and [3].

3. Tighten the operating unit with the six fastening screws [S], tightening torque 5 Nm.

# **10 Electrical connection**

Work on the electrical system may only be carried out by qualified electricians or other competent persons. For electrical installation, observe the applicable regulations, e.g. DIN EN 50110-1. In Germany observe in particular VDE 0100 in the relevant parts or other national regulations accordingly.

10.1 Service interface (Modbus-RTU, analogue output 4...20 mA

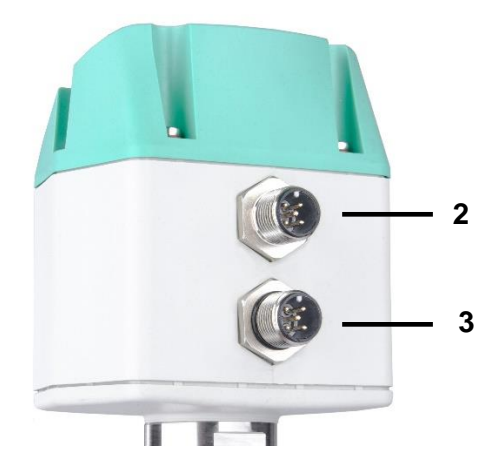

- Connector A: Modbus-RTU, voltage/power supply, 4...20 mA output: M12 flush-type connector, 5-pin, A-coded
- 3 Connector B: Pulse output, M-Bus interface M12 flush-type connector, 5-pin, A-coded

Pre-assembled connection cables available as accessories.

|   | Ĵ |  |
|---|---|--|
| L | 5 |  |

#### NOTE

Do **not** connect unneeded connections (NC) to potential and/or earth. Cut off unneeded cables and insulate them properly.

|                                                    | Pin 1 | Pin 2                    | Pin 3 | Pin 4                    | Pin 5                    |
|----------------------------------------------------|-------|--------------------------|-------|--------------------------|--------------------------|
| Connector A                                        | +VB   | RS 485 (A)<br>RS 485 (+) | -VB   | RS 485 (B)<br>RS 485 (-) | l+ (420<br>mA)           |
| Connector B<br>Pulse output (standard)             | NC    | GND                      | DIR   | Impuls<br>galv. isoliert | Impuls<br>galv. isoliert |
| Connector B<br>M-Bus                               | NC    | GND                      | DIR   | MBus                     | MBus                     |
| Wire colour<br>0553.0106 (5 m)<br>0553.0107 (10 m) | Brown | White                    | Blue  | Black                    | Grey                     |

| -VB              | Negative supply voltage 0 V                       |
|------------------|---------------------------------------------------|
| +VB              | Positive supply voltage 1836 VDC smoothed         |
| l +              | Current signal 420 mA - selected measuring signal |
| Switching output | relay output (normally closed), max. 48 V, 0.05 A |
| RS-485 (A)       | Modbus-RTU A/Modbus-RTU (+)                       |

RS-485 (B) Modbus-RTU B/Modbus-RTU (-)

#### M12 connector plug

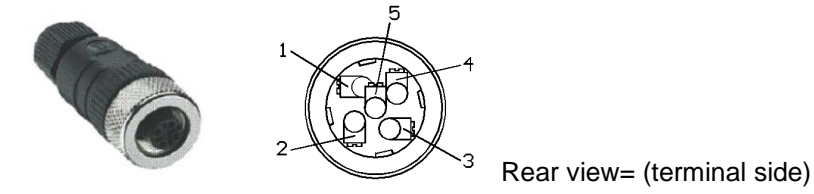

If no connection cable/pulse line has been ordered, the sensor is supplied with M12 flush-type connector, 5-pin, A-coded. The user can connect the signals as shown in the connection diagram.

## Connector plug A [2]: M12 flush-type connector, A-coded

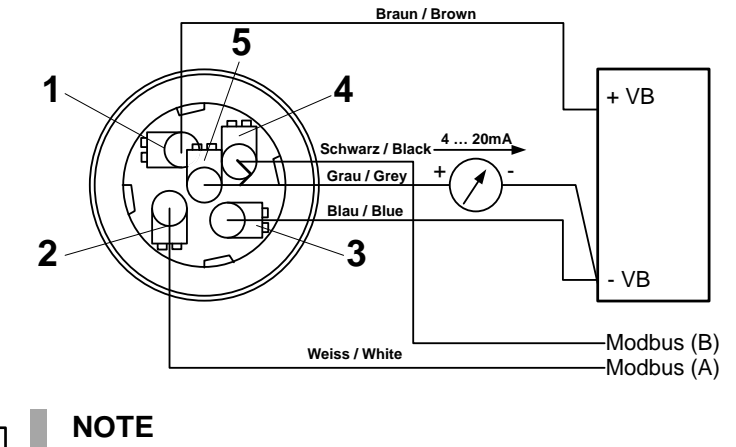

For Modbus-RTU setup → chapter 15 and tables in the appendix.

Connector plug B [3]: M12 flush-type connector, A-coded

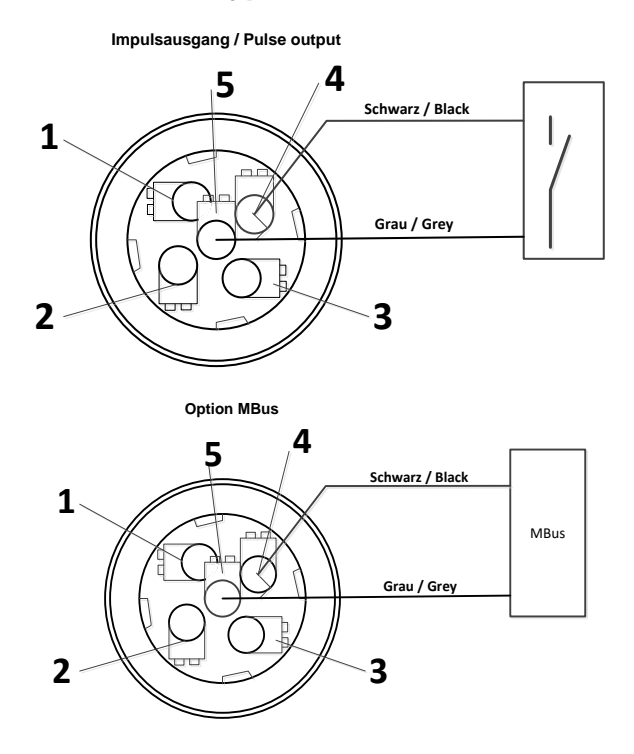

# 10.2 Ethernet / Ethernet PoE (Power over Ethernet)

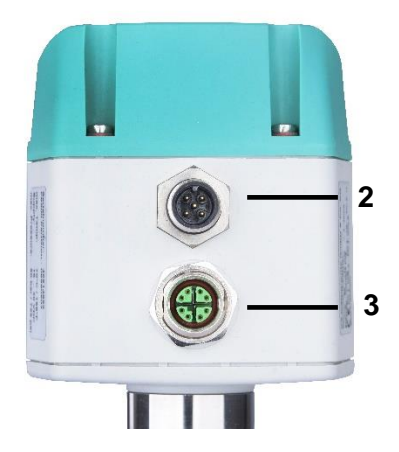

Connector Ethernet / Ethernet PoE:
 M12 Ethernet flush-type connector, X-coded

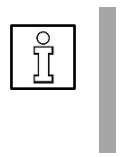

## NOTE

Connector for Ethernet (PoE): M12 X-coded 8-pole (socket)
 Connection cable M12 D-coded (plug) to RJ45, data cables: 1,2 and 3,4 and PoE cables 5,6 & 7,8

Connector B [3] M12 x-coded 8 pole

Connection cable M12 x-coded to RJ45

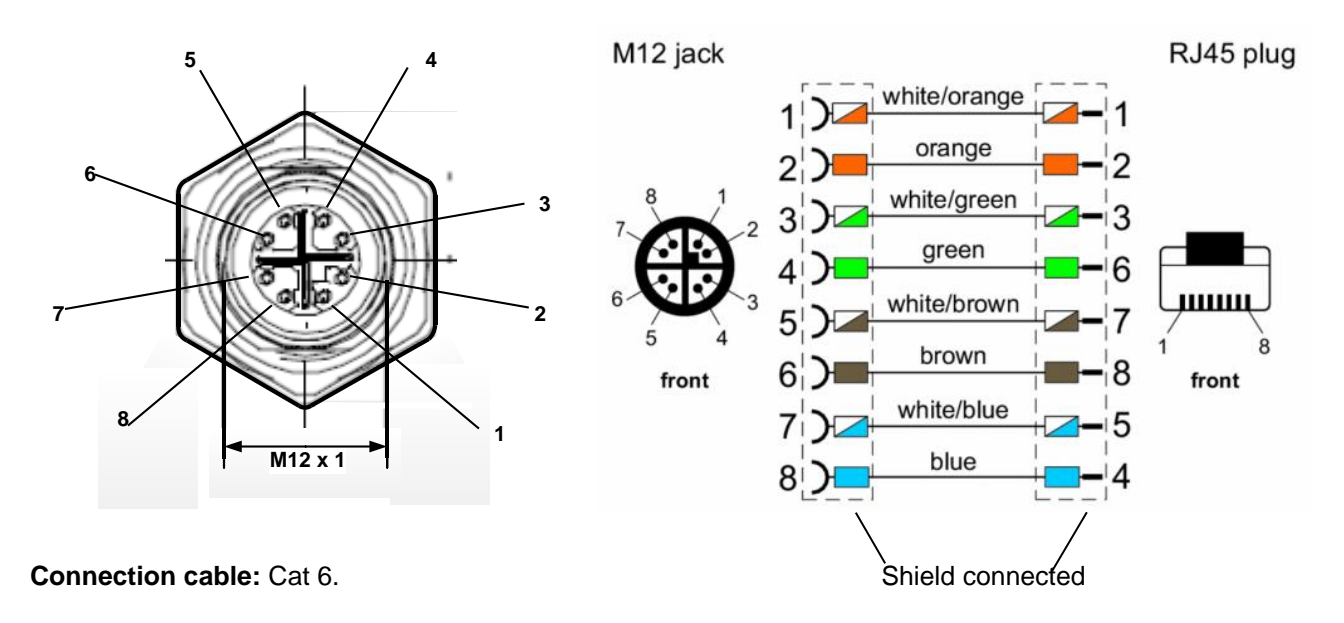

# **Remark:**

PTS 500 Power Classification acc. IEEE 802.3af: Class 2 (3,84W - 6,49W)

\*PoE: Power over Ethernet

# **11 Commissioning**

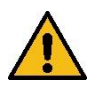

# WARNING

## Danger from pressurised components.

Ensure sufficient and safe compressed air quality with a compressed air system. If operating pressures are too low over an extended period of time, the flow velocity in the pipe increases sharply. This can lead to major impairments in the compressed air preparation. Install a compressed air system to prevent this.

When commissioning for the first time, ensure that the operating pressure is adapted to the consumer network.

## 11.1 Switch on sensor

- 1. Ensure that pressure sensor PTS 500 is correctly connected.
- 2. After connecting the power supply (initial start or after a reset), the pressure sensor switches on and carries out a device initialisation for approx. 2...3 seconds.

#### Start screen: Info page 1

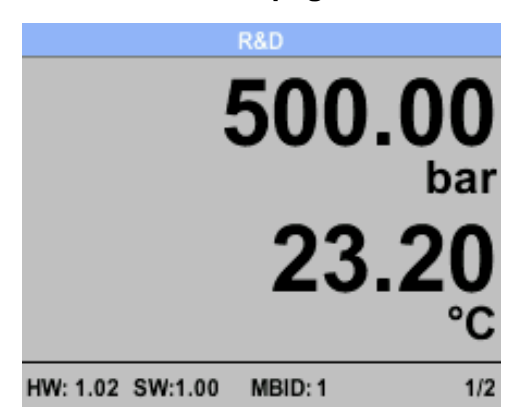

Line pressure (in bar/psi) with current temperature (in °C)

Press the button to switch between the info pages.

#### Info page 2

| R&D                      |         |
|--------------------------|---------|
| Pressure bar             | min max |
|                          | 200.00  |
| 500.00                   | 700.00  |
| Temperature °C           |         |
| 00.00                    | 15.80   |
| 23.20                    | 31.70   |
|                          |         |
| HW: 1.02 SW:1.00 MBID: 1 | 2/2     |

Min/max values for overpressure.and temperature

# **12 Operation**

- You select a menu item, button field or input value with the 🙆 button.
- To reach the selected menu/button field or to confirm the input value, press
  - the 🖾 button, depending on which menu/button field you are in.
- Pressing **Back** takes you to the menu above.

# 13 Settings menu

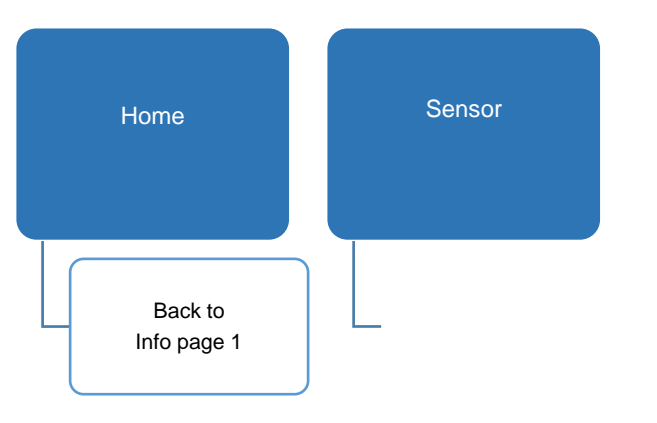

# 13.1 Call up the settings menu

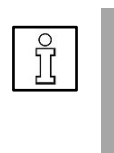

NOTE

Password ex works = 0000. If the password has been changed and forgotten, access is granted with a master password. In such a case, please contact CS Instruments GmbH & Co.KG.

| ĵ |  |
|---|--|
|   |  |

NOTE To assign a new password, select. Settings→ User → Password.

1. Press the 🖾 button.

The password input field appears.

- 2. Enter the 4-digit password.
- 3. Confirm with 🖾.

The Settings menu appears

| Settings   |          |  |
|------------|----------|--|
| Sensor     | 4 - 20mA |  |
| Modbus RTU | Network  |  |
| Alarm      |          |  |
| User       | Info     |  |
| Advanced   | Back     |  |

# 14 Sensor setup

| Sensor             |      |  |
|--------------------|------|--|
| Units              |      |  |
| Offset Pressure    | ,    |  |
| Offset Temperature |      |  |
|                    |      |  |
|                    | Back |  |

1. Select the **Sensor** menu in the Settings menu with  $\square$  and confirm with  $\square$ .

Selection fields: Units, pressure and calibration

2. Press **Back**  $\rightarrow$  main menu.

# 14.1 Units

| Ur          | iits |
|-------------|------|
| Temperature | °C   |
| Pressure    | bar  |
|             |      |
|             |      |
|             | Back |

Here you can set the units for **temperature** (°C, °F) and **pressure** (hPa, mbar, bar, psi, Mpa).

1. Select selection field with  $\bigcirc$ . Confirm with  $\boxdot$ .

The currently set unit appears in the display field.

- 2. Select another unit with  $\bigtriangleup$ . Confirm with  $\Huge{leq}$  2x.
- 3. Press **Back**  $\rightarrow$  main menu.

## 14.2 Pressure offset setting

| Offset Pr     | essure     |
|---------------|------------|
| Actual Value: | 500.00 bar |
| Offset:       | 0.00 bar   |
| set value to  | reset      |
|               | Back       |

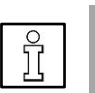

#### NOTE

**Offset:** The offset value is used to compensate for minor deviations between the signal value and measuring range value that may occur after prolonged operation. **Recommendation:** Perform recalibration from time to time to ensure high accuracy.

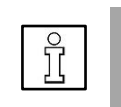

#### NOTE

The offset value can be determined with a reference check or with a second pressure sensor.

- 1. To change the offset pressure, select the corresponding input field with and confirm with and
- 2. Select **Set value to** with  $\bigcirc$ . Confirm with  $\bigcirc$  2x.
- 3. To enter a numeric field, select with  $\bigtriangleup$  and confirm with  $\backsim$ .
- 4. Increase the number value with  $\bigtriangleup$ . Confirm the entry with  $\boxdot$ .
- 5. **CLR** resets the display to 0.
- 6. Press **OK**  $\rightarrow$  accept the new value.
- 7. Press **Back**  $\rightarrow$  save and return to the main menu.

## 14.3 Offset temperature setting

| Offset Ten    | nperature |
|---------------|-----------|
| Actual Value: | 23.20 °C  |
| Offset:       | 0.00 °C   |
| set value to  | reset     |
|               | Back      |

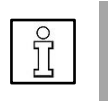

# NOTE

The offset temperature can be determined with a second thermometer.

- 1. To set the **Temperature Offset**, select the **Set value to** input field with and confirm with .
- 2. To enter a numeric field, select with  $\bigtriangleup$  and confirm with  $\boxdot$ .
- 3. Increase the number value with  $\bigtriangleup$ . Confirm the entry with  $\boxdot$ .
- 4. Use **Calibration** to accept the reference value entered, such as a comparison value for a newly calibrated pressure sensor or service sensor.
- 5. Reset to the factory settings with Reset.
- 6. Press **Back**  $\rightarrow$  save and return to the main menu.

# 15 Settings advanced

# 15.1 Service interface (Modbus-RTU)

The pressure sensor is equipped with an RS-485 interface (Modbus-RTU)..

# Only connect the sensor to the Modbus after completing the following adjustment tasks:

 If the pressure sensor is installed at the end of the Modbus line, terminate it (if not → point 2.). To do this, set the internal **switch to ON**. Alternatively, a 120R resistor can be installed in the plug between pin 2 and pin 4 → chapter 10, Electrical connection. To open the operating unit, → chapter 9.2.

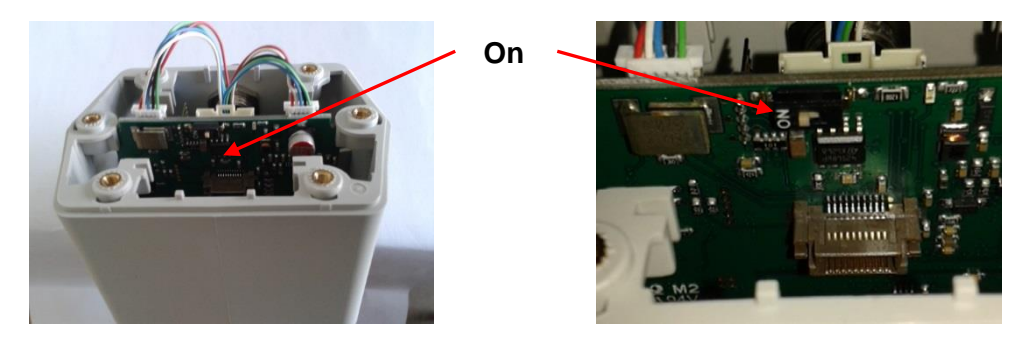

 Check Modbus parameter values and adjust if necessary Settings → Modbus RTU

| Inter | face parameters      | Factory setting |  |  |  |
|-------|----------------------|-----------------|--|--|--|
| • N   | /lodbus ID/sensor ID | 1               |  |  |  |
| • E   | Baud rate            | 19200           |  |  |  |
| • 5   | Stop bit             | 1               |  |  |  |
| • F   | Parity               | even            |  |  |  |
| • E   | Byte format          | ABCD            |  |  |  |
|       |                      |                 |  |  |  |

## Set ID, baud rate, stop bit, parity and byte format

- 3. Use  $\bigtriangleup$  to select the desired selection field and confirm with  $\backsim$ .
- 4. Use  $\bigtriangleup$  to select the desired numeric field and confirm with  $\boxdot$ .
- 5. Set the value with  $\bigtriangleup$  and accept with  $\boxdot$ .
- 6. Press **Save** to save the setting.
- 7. Press **Back**  $\rightarrow$  main menu.

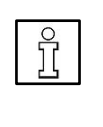

# NOTE

**Byte format** allows you to set the data format (word order). To change available formats = ABCD (Big Endian) and CDAB (Middle Endian). **Reset** to factory setting with **set default values**. If the parameters between the master and slave are different, there is **no communication** between the units.

8. Only now connect the pressure sensor to the Modbus.

# 15.2 Switch/alarm output

After calling up the menu, the first field is activated (blue background).

- 1. Use ( to set the Alarm menu as an Alarm output and confirm with ( ).
- Make further settings for the alarm: Selection fields: Unit, value, hyst., fall below/exceed
- 3. Press **OK**  $\rightarrow$  main menu.

## **Selection fields**

- Units: °C, °F, hPa, mbar, bar, psi
- Value defines the alarm value
- Hyst. defines the desired hysteresis
- Exceed/fall below determines when the alarm responds: exceed = exceeding value/fall below = falling below value

## Setting

- 1. Use  $\square$  to select the desired selection field and confirm with  $\square$ .
- 2. Button ( to move to the next data field or position or to change the setting value and confirm each with ( ).
- 3. Press **Save** to accept the setting.

# 15.3 User

1. Select the **User** menu in the Settings menu with  $\bigtriangleup$  and confirm with ঘ.

Selection fields: Password, Language, Display brightness and Display rotate

2. Use  $\bigtriangleup$  to select the desired selection field and confirm with  $\boxdot$ .

# 15.3.1 Settings menu password, 4-digit

NOTE

| ĵ |   |
|---|---|
|   | _ |

Password ex works = 0000. If you have forgotten the password, you can gain access with a master password. Contact CS Instruments GmbH & Co.KG if necessary.

- 1. Use  $\bigtriangleup$  to select the **Password** selection field and confirm with  $\boxdot$ .
- Enter a new password. To do this, press one of the numeric buttons and confirm with . Set the other three digits in the same way.

Press the button to delete the last digit.

3. Enter the **password a second time** and confirm with 🖾.

The new password is now valid.

4. Press **Back**  $\rightarrow$  main menu.

## 15.3.2 Language

Here you can select one of the four stored languages: German, English, Spanish, French – default setting = German.

- 1. Use  $\bigtriangleup$  to select the desired **language** and confirm with  $\backsim$ .
- 2. Press **Back**  $\rightarrow$  main menu.

## 15.3.3 Display brightness / Display rotate

The brightness on the display can be adjusted in % steps with  $\bigcirc$  and  $\bigcirc$   $\rightarrow$  bar chart. To reduce energy consumption, dimming makes the screen dim after the time that has been set elapses.

- 1. Use 😑 and 🔁 to adjust the screen brightness.
- 2. Use  $\bigtriangleup$  to select the desired **time** (in min.) and confirm with  $\boxdot$ .
- 3. If the control is mounted rotated by 180°, rotate the display 180° with **Rotate LCD**.
- If the sensor is to be operated exclusively using the bus system, both the and epidemion operating buttons can be locked here.

The two operating buttons ( and ) are unlocked within 10 seconds after the pressure sensor has been restarted and the **Settings menu** has been called up with

5. Press **Back**  $\rightarrow$  main menu.

## 15.4 Analogue output setting 4...20 mA

1. Select the **4...20 mA** field in the Settings menu with  $\bigtriangleup$  and confirm with ঘ.

Selection fields: Channel 1 and fault current

- 2. Use  $\bigtriangleup$  to select the desired selection field and confirm with  $\boxdot$ .
- 3. Press **Back**  $\rightarrow$  main menu.

## 15.4.1 Channel 1

Parameter selection fields: Status, unit, scaling 4 mA and scaling 20 mA

- 1. Use  $\square$  to select the desired parameter and confirm with  $\square$ .
- 2. Make further settings.
- 3. Press **Back**  $\rightarrow$  main menu.

## 15.4.2 Status

- Use to select the desired field and confirm with on activates the alarm output, off deactivates the alarm output.
- 2. Use  $\bigtriangleup$  to select the desired unit and confirm with  $\boxdot$ .
- 3. Press **Save** to accept the setting. Press **Cancel** to discard the change.
- 4. Press **Back**  $\rightarrow$  settings menu 4 20 mA.

## 15.4.3 Unit

- 1. Use  $\square$  to select the unit field and confirm with  $\square$ .
- 2. Use  $\bigtriangleup$  to select the desired unit and confirm with  $\boxdot$ .
- 3. Press **Save** to accept the setting. Press **Cancel** to discard the change.
- 4. Press **Back**  $\rightarrow$  settings menu 4 20 mA.

## 15.4.4 Scaling 4 mA and 20 mA

- 1. Use  $\bigtriangleup$  to select the desired scaling field (4 or 20 mA) and confirm with  $\boxdot$ .
- Enter the desired value in the numeric fields. Select or set with C: confirm with : CLR deletes the meter reading.
- 3. Press **Back/Save** to accept the setting. Press **Cancel** to discard the change.
- 4. Press **Back**  $\rightarrow$  4 20 mA settings menu.

#### 15.4.5 Fault current

Various fault currents can be defined here in the event of faults at the analogue output. These fault signals can be transmitted to a control centre via the bus system and evaluated there.

| • | No fault current = None       | Output to Namur NE43:     |
|---|-------------------------------|---------------------------|
|   |                               | 3.8 mA – 20.5 mA          |
| • | Fault current 2 mA            | Sensor error/system error |
| • | Fault current 22 mA           | Sensor error/system error |
| • | Fault current 3.8 mA – < 4 mA | Underrange                |

- Fault current >20 mA 20.5 mA Overrange
- 1. Use  $\bigtriangleup$  to select the **Error Current** field and confirm with  $\boxdot$ .

2. Use  $\bigtriangleup$  to set the desired **Mode** and confirm with  $\boxdot$ .

- 3. Press **Save** to accept the setting. Press **Cancel** to discard the change.
- 4. Press **Back**  $\rightarrow$  4 20 mA settings menu.

# 16 Network (Ethernet) settings

1. Select the **Netwwork** menu in the Settings menu with

Selection fields: IP address, Modbus-TCP

- 2. Use  $\bigtriangleup$  to select the desired selection field and confirm with  $\boxdot$ .
- 3. Press **Back**  $\rightarrow$  main menu.

## 16.1 IP address

Network address to a computer, with or without DHCP.

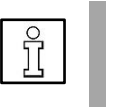

NOTE

With the DHCP protocol activated, automatic integration of the sensor into an existing network is possible without configuring it manually.

## Set static IP, subnet and gateway

- 1. Use to select the desired selection field (data field is highlighted in blue) and confirm with .
- 2. Use  $\bigtriangleup$  to change the input value and confirm with  $\boxdot$ .
- Press Button > to move to the next data field or next position or to change the setting value, and confirm each with
- 4. Press **Save** to accept the setting.

## 16.2 Modbus-TCP setup

The pressure sensor is equipped with a Modbus-TCP interface:

- HW interface M12 X-coded
- TCP port = 502, setting on the sensor
- Modbus unit address (unit identifier) 1...255
- Supported Modbus commands/functions: Function code 3: Read holding register Function code 16: Write multiple registers
- •

#### Set ID, port and byte format

- 1. Use  $\square$  to select the desired selection field and confirm with  $\square$ .
- Press Button > to move to the next data field or next position or to change the setting value, and confirm each with
- 3. Press Save to accept the setting.

| ĵ |   |  |
|---|---|--|
|   | _ |  |

## NOTE

Byte Format allows you to set the data format (word order). Formats available for selection: ABCD (Big Endian) and CDAB (Middle Endian). Reset to factory setting with **set default values**.

# 17 Info

Access the info menu

|                   | nfo           |
|-------------------|---------------|
| Serial No.:       | 00000123      |
| Cal. Date:        | 10.01.2013    |
| Sensor Type:      | PTS           |
| Software Version: | 1.30          |
| Hardware Version: | 1.01          |
| Run Time:         | 0d 0h 00m 00s |
| VIn:              | 24.0 V        |
|                   | Back          |

Press **Back** → main menu

# 18 Status and error messages

#### 18.1 Status messages

## CAL

The status message **CAL** appears in the status line (red) after the recommended recalibration interval has expired.

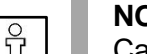

NOTE Calibration: A (re)calibration is to be carried out depending on operational specifications and any intended DIN ISO certifications. Regular calibration is usually recommended after 2 years or at intervals determined by the operator.

Remove sensor for calibration and send to CS Instruments GmbH & Co.KG  $\rightarrow$  chapter 22.

#### 18.2 Error messages

#### Low voltage

appears if there is a supply voltage of < 11 V. The pressure sensor will no longer measure properly. No measured values are available. Troubleshooting: Check supply voltage. Ensure supply voltage  $\geq$  11 V.

#### Internal Error

Appears if an internal read error is registered (EEProm, AD converter, and so on). Troubleshooting: Remove the pressure sensor and send it to CS Instruments GmbH & Co.KG.

#### Temp out of range

Appears if the temperature of the medium is outside the specified temperature range. This leads to faulty measured values outside the sensor specifications. Troubleshooting: Check medium temperature. If this is OK, remove the dew point sensor and send it to CS Instruments GmbH & Co.KG.

#### Low Voltage 4...20 mA

Appears if the minimum supply voltage of 17.5 V is not reached. Troubleshooting: Check supply voltage. Ensure supply voltage  $\geq$  18 V.

# **19 Maintenance**

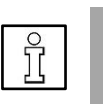

# NOTE

The pressure sensor may only be removed by trained specialist personnel. Observe the safety instructions.

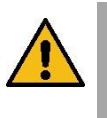

#### WARNING

# Risk of injury from pressurised components in case of overpressure/bursting.

Remove the pressure sensor without quick coupling only in a depressurised state. Check and ensure a depressurised state.

- Ensure the depressurised state in the area of the pressure sensor. Close the ball valves on both sides of the pressure sensor or depressurise the system. Exception: When using a quick coupling.
- 2. Remove the pressure sensor.
- 3. For reinstallation  $\rightarrow$  chapter 9.

## 19.1 Maintenance

The pressure sensor requires little maintenance.

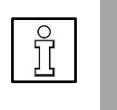

#### NOTE

Dirt particles in the compressed air cause measurement errors. A dirty sensor element can lead to a malfunction or failure. The pressure sensor may only be repaired by the manufacturer.

## **19.2 Calibration**

Calibration: A (re)calibration is to be carried out depending on operational specifications and any intended DIN ISO certifications. Regular calibration is usually recommended after 2 years or at intervals determined by the operator.

#### 19.3 Spare parts and repair

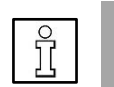

**NOTE** Keep an identical replacement sensor ready for use in systems that are essential for operation.

# Permitted installation or replacement by trained specialist personnel:

Cover and display of the operating unit.

To ensure measurement accuracy and operational safety, all other repairs may only be performed by the manufacturer.

Please contact CS Instruments GmbH & Co.KG. They will be happy to help.

# 20 Disassembly

- Observe the safety instructions.
- Disassembly is only permitted by trained specialist personnel.

For removal of the pressure sensor  $\rightarrow$  chapter 22.

# 21 APPENDIX

| Modbus<br>register | Register<br>address | No.of<br>bytes | Data type | Description            | Default<br>setting | Read<br>write | Unit/comment                                                                   |
|--------------------|---------------------|----------------|-----------|------------------------|--------------------|---------------|--------------------------------------------------------------------------------|
| 2001               | 2000                | 2              | UInt16    | Modbus ID              | 1                  | R/W           | Modbus ID 1 247                                                                |
| 2002               | 2001                | 2              | UInt16    | Baud rate              | 4                  | R/W           | 0 = 1200 $1 = 2400$ $2 = 4800$ $3 = 9600$ $4 = 19200$ $5 = 38400$ $6 = 115200$ |
| 2003               | 2002                | 2              | UInt16    | Parity                 | 1                  | R/W           | 0 = none<br>1 = even<br>2 = odd                                                |
| 2004               | 2003                | 2              | UInt16    | Number of stop<br>bits |                    | R/W           | 0 = 1 stop bit<br>1 = 2 stop bit                                               |
| 2005               | 2004                | 2              | UInt16    | Word order             | 0xABCD             | R/W           | 0xABCD = Big Endian<br>0xCDAB = Middle Endian                                  |

21.1 Modbus-RTU settings (2001...2005)

# 21.2 Values Register PTS 500

| Modbus<br>Register | Register<br>Address | No.<br>of<br>Byte | Data<br>Type | Description | Read<br>/<br>Write | Comment     |
|--------------------|---------------------|-------------------|--------------|-------------|--------------------|-------------|
| 1001               | 1000                | 4                 | Float        | Temperature | R                  | [°C]        |
| 1003               | 1002                | 4                 | Float        | Temperature | R                  | [°F]        |
| 1005               | 1004                | 4                 | Float        | Pressure    | R                  | [hPa, mBar] |
| 1007               | 1006                | 4                 | Float        | Pressure    | R                  | [bar]       |
| 1009               | 1008                | 4                 | Float        | Pressure    | R                  | [psi]       |

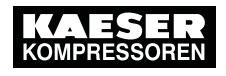

# 21.3 Index Units

| Index | Unit    | Index | Unit            | Index | Unit   | Index | Unit               | Index | Unit  |
|-------|---------|-------|-----------------|-------|--------|-------|--------------------|-------|-------|
| 1     | °C      | 21    | Nltr/min        | 41    | V      | 61    | kVAr               | 65    | W     |
| 2     | °F      | 22    | Nltr/s          | 42    | μV     | 62    | -                  | 81    | g/s   |
| 3     | %RH     | 23    | SCFM            | 43    | kV     | 63    | €                  | 82    | g/min |
| 4     | °Ctd    | 24    | m³              | 44    | mA     | 64    | cts/m <sup>3</sup> | 83    | m     |
| 5     | °Ftd    | 25    | ltr             | 45    | А      | 65    | W                  | 84    | ft    |
| 6     | mg/kg   | 26    | cf              | 46    | kg/s   | 66    | Wh                 | 85    | min.  |
| 7     | mg/m³   | 27    | Nm <sup>3</sup> | 47    | kg     | 67    | h                  | 86    | ms    |
| 8     | g/kg    | 28    | Nltr            | 48    | AVm³/h | 68    | dB                 |       |       |
| 9     | g/m³    | 29    | SCF             | 49    | AVI/h  | 69    | mm                 |       |       |
| 10    | m/s     | 30    | ppm             | 50    | AVkg/h | 70    | inch               |       |       |
| 11    | fpm     | 31    | °CtdR           | 51    | AVcf/h | 71    | ltr/h              |       |       |
| 12    | Nm/s    | 32    | °FtdR           | 52    | kg/h   | 72    | Nltr/h             |       |       |
| 13    | SFPM    | 33    | Pa              | 53    | kg/min | 73    | lb/h               |       |       |
| 14    | m³/h    | 34    | hPa             | 54    | Ohm    | 74    | lb/min             |       |       |
| 15    | m³/min  | 35    | kPa             | 55    | Hz     | 75    | lb/s               |       |       |
| 16    | ltr/min | 36    | MPa             | 56    | %      | 76    | t/h                |       |       |
| 17    | ltr/min | 37    | mbar            | 57    | kW     | 77    | t                  |       |       |
| 18    | ltr/s   | 38    | bar             | 58    | kWh    | 78    | lb                 |       |       |
| 19    | cfm     | 39    | psi             | 59    | PCS    | 79    | SCFH               |       |       |
| 20    | Nm³/h   | 40    | mV              | 60    | kVA    | 80    | cfh                |       |       |

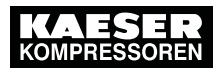

# **Declaration of conformity**

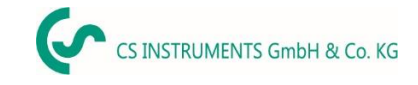

# KONFORMITÄTSERKLÄRUNG

DECLARATION OF CONFORMITY

We

Wir CS Instruments GmbH & Co.KG Gewerbehof 14, 24955 Harrislee

Erklären in alleiniger Verantwortung, dass das Produkt Declare under our sole responsibility that the product

> Drucksensor inkl. Temperaturmessung PTS 500 Pressure Sensor including temperature measurement PTS 500

#### den Anforderungen folgender Richtlinien entsprechen:

We hereby declare that above mentioned components comply with requirements of the following EU directives:

| Elektromagnetische Verträglichkeit                 | 2014/30/EU               |
|----------------------------------------------------|--------------------------|
| Electromagntic compatibility                       | 2014/30/EC               |
| RoHS (Restriction of certain Hazardous Substances) | 2011/65/EC & 2015/863/EC |

#### Angewandte harmonisierte Normen:

Harmonised standards applied:

| EMV-Anforderungen | EN 55011:2016 + A1:2017 |
|-------------------|-------------------------|
| EMC requirements  | EN 61326-1: 2013        |

Das Produkt ist mit dem abgebildeten Zeichen gekennzeichnet. The product is labelled with the indicated mark.

hri

Wolfgang Blessing Geschäftsführer

Villingen-Schwenningen, den 16.01.2023